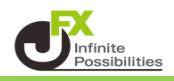

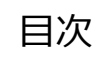

<u>P2</u>

<u>P4</u>

四本値スナップ

水平線レートを常時表示

1

<四本値スナップ>

チャート上にトレンドラインを引くときに、ローソク足にぴったりくっつくようにラインを引く設定ができます。

1 チャート画面右上の 🏾 をクリックします。

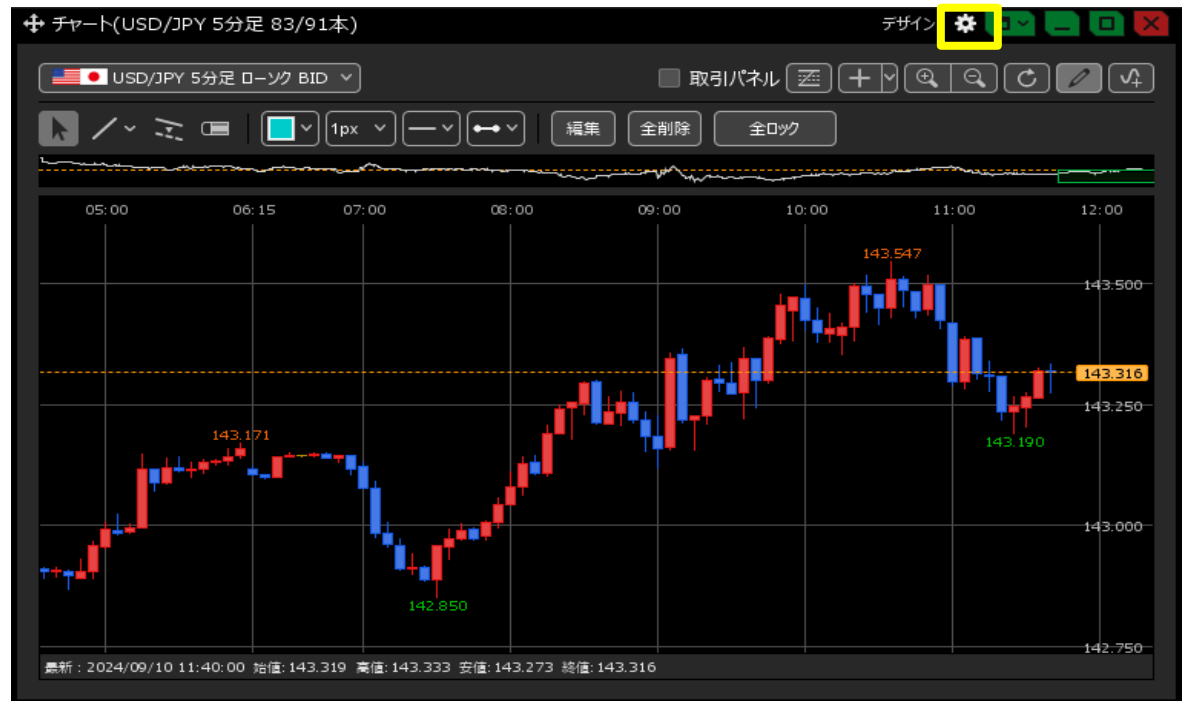

2 チャート設定画面が表示されます。【トレンドライン詳細】で設定できます。 【四本値スナップ】にチェックを入れて【OK】をクリックします。

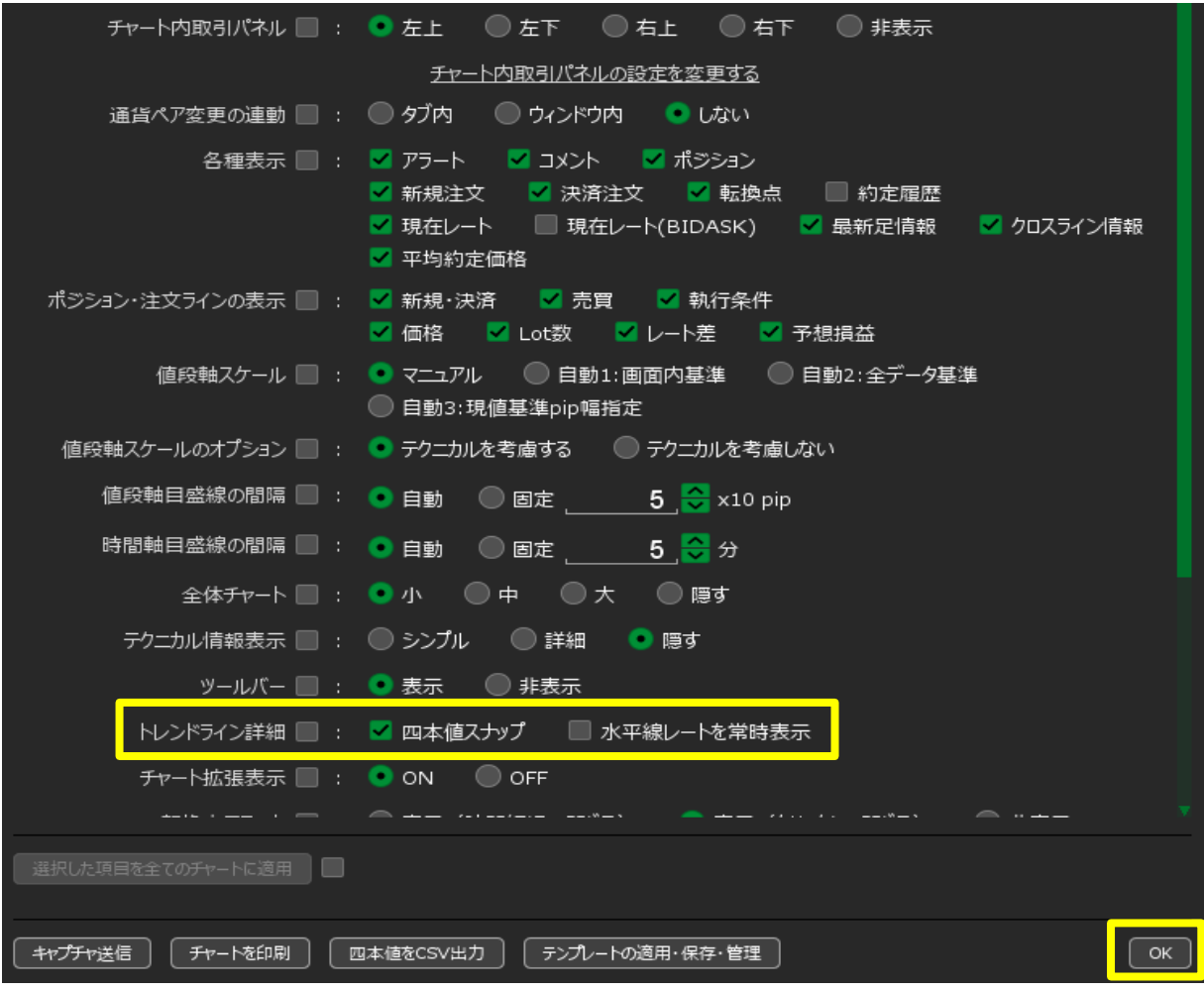

3 トレンドラインを引くときに、カーソルをローソク足の「始値」、「高値」、「安値」、「終値」に近づけると ラインがぴったりとくっついて、きれいに引くことができます。 ※トレンドラインの引き方マニュアルは <u>こちら</u>

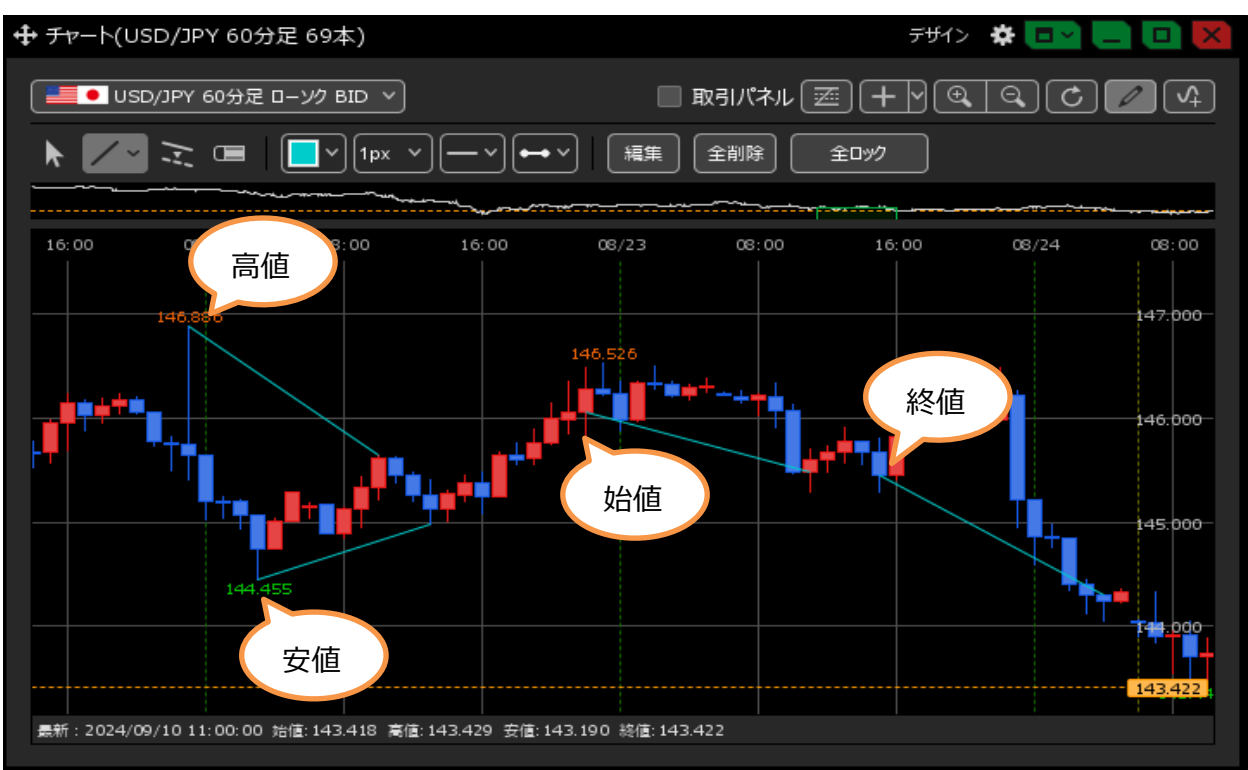

<水平線レートを常時表示> チャート上に水平線を引いたときに、水平線のレートを表示/非表示の設定ができます。

1 チャート画面右上の 🍄 をクリックします。

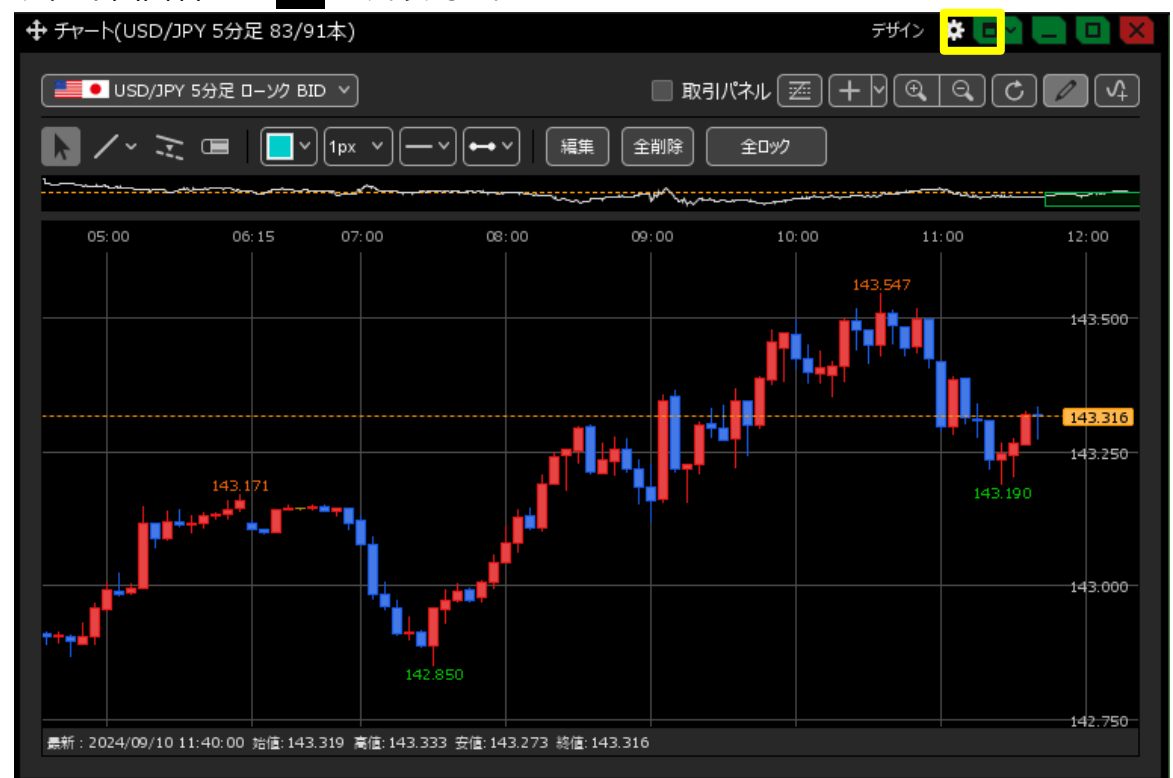

2 チャート設定画面が表示されます。【トレンドライン詳細】で設定できます。 水平線レートを表示させる場合は【水平線レートを常時表示】にチェックを入れて【OK】をクリックします。

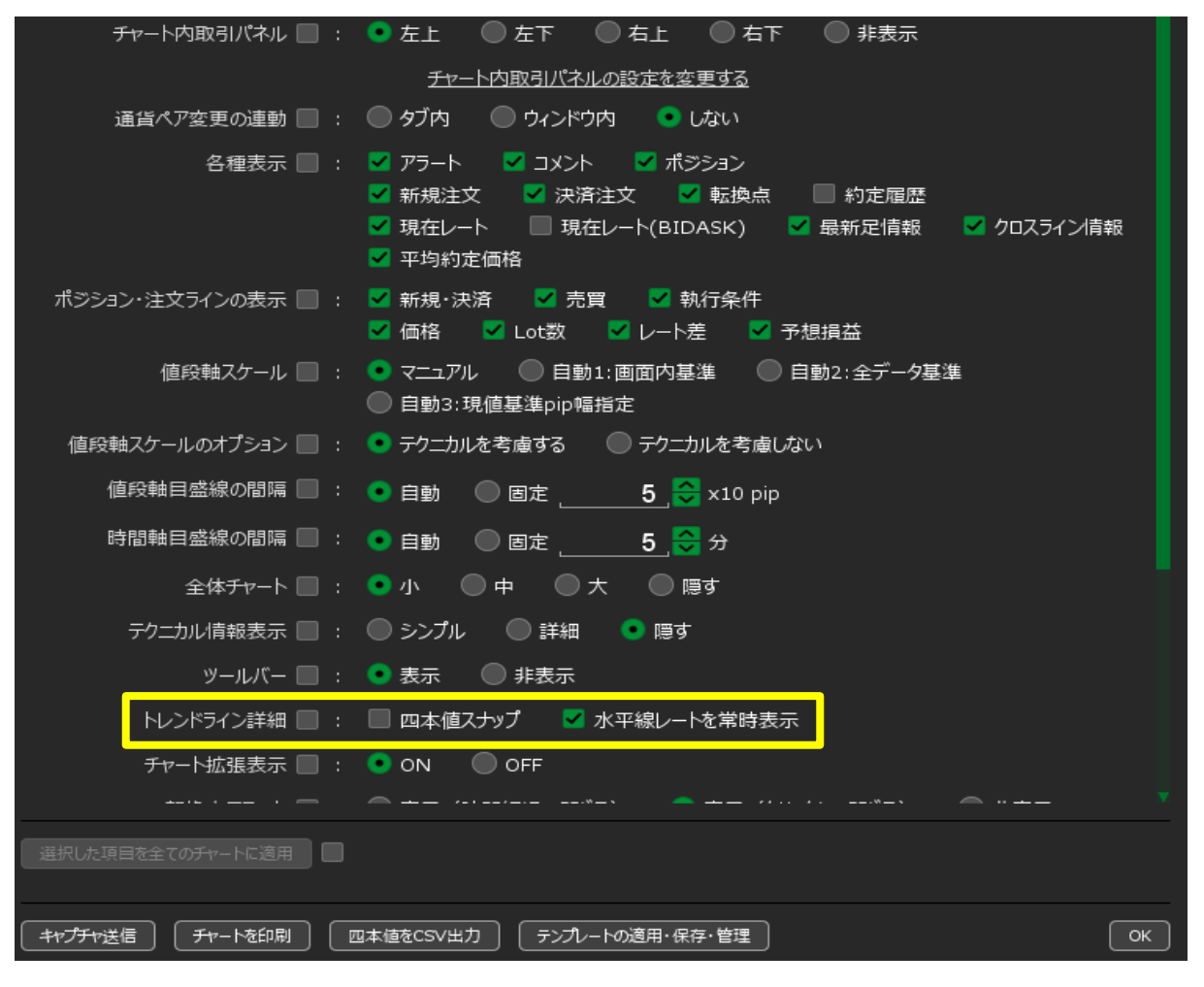

3 水平線レートが表示されました。

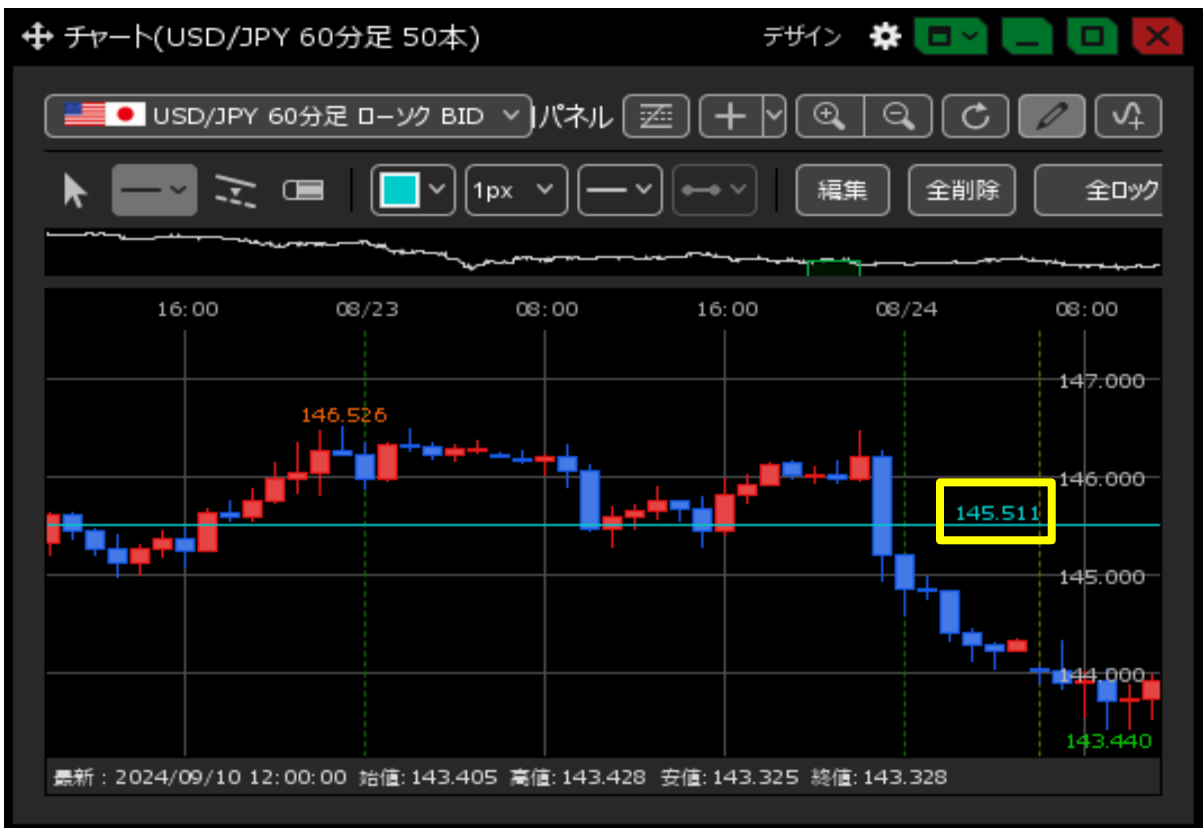